## Holy Family Secondary School Newbridge

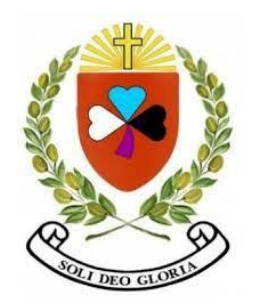

## **Student Supports for Digital Learning**

## **Our School Platform is Microsoft Office 365**

Log in at <u>www.office.com</u>

## How to videos for accessing Teams on Office 365

IPAD 1 Accessing Teams and uploading files

ANDROID Device 1+2 Logging in and finding teams

ANDROID Device 3-5 Teams, assignments and uploading work.

PC 1+2 Accessing Microsoft Teams from Browser

PC 3 Accessing instructions on Teams

PC4 Locating Assignments on Teams: <u>https://youtu.be/wGFR2gzCUUM</u>

PC5 Uploading Assignments on Teams: <u>https://youtu.be/MeimJxWjJL8</u>

i-phone Accessing Teams: <u>https://youtu.be/UCGpSI9C7rA</u>

i-phone Uploading Files to Teams: <u>https://youtu.be/7wOJtRMNYYw</u>